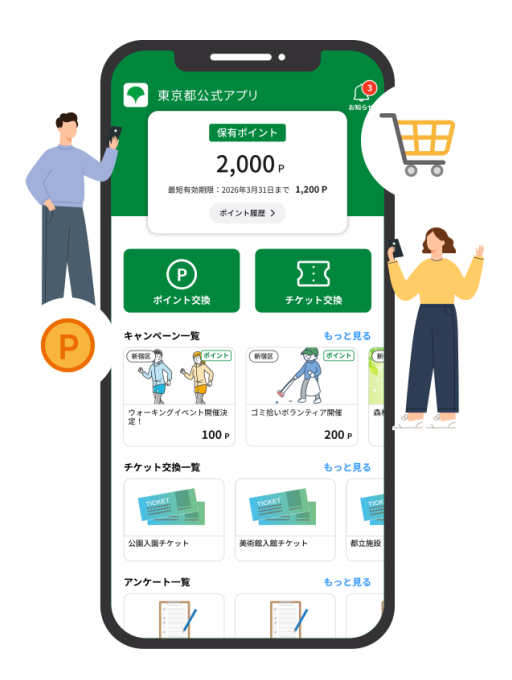

# はじめ方ガイド

東京都公式アプリ(東京アプリ)の はじめ方をご案内

まずはアプリをダウンロードしましょう!

iPhoneをお使いの方

App Store より 「東京都公式アプリ」と検索してアプリをダウンロードしてください

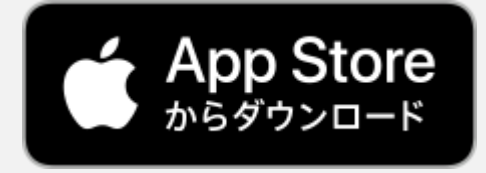

Androidをお使いの方

Google Play より 「東京都公式アプリ」と検索してアプリをダウンロードしてください

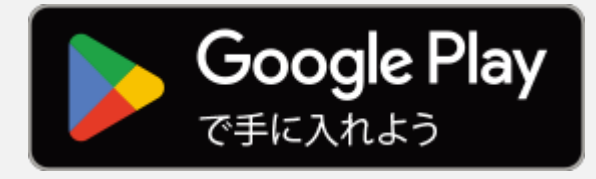

## 新規登録の方法

新規登録は、

- 1. メールアドレス・パスワードの登録
- 2. メールアドレス認証
- 3. SMS認証の3ステップで行います。

| メールアドレス、<br>パスワードの登録                                                                                                    | メールアドレス認証 SMS認証                                                                                                    |
|----------------------------------------------------------------------------------------------------|----------------------------------------------------------------------------------------------------|
| 9:41       ・は ● ●         ●       ●       ●       ●       ●       ●       ●       ●       ●       ●       ●       ●       ●       ●       ●       ●       ●       ●       ●       ●       ●       ●       ●       ●       ●       ●       ●       ●       ●       ●       ●       ●       ●       ●       ●       ●       ●       ●       ●       ●       ●       ●       ●       ●       ●       ●       ●       ●       ●       ●       ●       ●       ●       ●       ●       ●       ●       ●       ●       ●       ●       ●       ●       ●       ●       ●       ●       ●       ●       ●       ●       ●       ●       ●       ●       ●       ●       ●       ●       ●       ●       ●       ●       ●       ●       ●       ●       ●       ●       ●       ●       ●       ●       ●       ●       ●       ●       ●       ●       ●       ●       ●       ●       ●       ●       ●       ●       ●       ●       ●       ●       ●       ●       ●       ●       < | 9:41       ・・・・・・・・・・・・・・・・・・・・・・・・・・・・・・・・・・・・                                                                       |
| <ol> <li>(新規登録(初めての方))を押して</li> <li>※キャリアアドレスをご使用の場合</li> <li>(docomo,ezweb,softbankなど</li> <li>「@app.metro.tokyo.lg.jp」をド<br/>定受信設定で許可してください。</li> </ol>                                                                                                    | <ださい。<br>② メールアドレスとパスワードを入力し<br>てください。<br>パスワードは、英数字8桁以上を任意に設<br>定してください。<br>入力後、下にスクロールすると、利用規<br>約・個人情報保護方針を確認できます。 |
| <section-header><section-header><text><text><list-item><list-item><section-header><section-header><text><text><text><text><text><text><text><text><text><text></text></text></text></text></text></text></text></text></text></text></section-header></section-header></list-item></list-item></text></text></section-header></section-header>                                                                                                    | メールアドレス認証                                                                                                    |

③ 利用規約・個人情報保護方針を確認し、 〈同意する〉にチェックを入れて、〈送信〉を 押してください。

※利用規約と個人情報保護方針は、すべて 見ると<同意する>にチェックができます。 ④ 上記画面が表示されます。

続いてメールアドレス認証を行います。

#### 新規登録の方法

続いて、メールアドレス認証を行います。

| メールアドレス、<br>パスワードの登録                                                                                        | メールアドレス認証                                                                                       | SMS認証                                                           |
|----------------------------------------------------------------------------------------------------|-------------------------------------------------------------------------------------------------|-----------------------------------------------------------------|
| リンクの有効期限は10分間<br>です。                                                                                        | <mark>URLを押す場合</mark>                                                                           |                                                                 |
| 【東京都公式アプリ】認証コード<br>のご案内                                                                                     | く  回  ご …<br>【東京都公式アプリ】認証コードの<br>ご案内 ቋ≊トレイ                                                      | SMS認証に進んで<br>ください。                                              |
| <ul> <li>ごのメールを要約</li> <li>N noreply 1/1/16日<br/>To 自分 √</li> </ul>                                         | noreply     18:28     ・・・・       To 自分 ~     ・・・・       東京アプリにご登録いただき、ありがとうございます。               |                                                                 |
| 東京アプリにご登録いただき、ありがとうございます。<br><br>https://stage_tokyo_api.vomsub<br>i.jp/tokyo/mailcertification?code=810886 | https://stage-tokyo-api.yomsub<br>i.jp/tokyo/mailcertification?code=072031<br>有効期限:発行から10 分<br> |                                                                 |
| 有効期限:発行から10分                                                                                                | <ul> <li>ーーーーーーーーー</li> <li>認証コードを入力する場合</li> </ul>                                             |                                                                 |
| リンクをクリックして操作を続けられない方は下記の認<br>証コードをアプリに入力をしてください。                                                            | Lio/tokvo/mailcertification?codex810886<br>有効期限:免行から10 分                                        | く 戻る メールアドレス認証                                                  |
| 有効期限内にアクセスがなかった場合、このリンクは無<br>効となりますので改めて操作を行ってください。<br>                                                     | <br>上記のリンクをクリックして操作を続けてください。<br>リンクをクリックして操作を続けられない方は下記の認<br>証コードをアプリに入力をしてください。                | メールアドレスを確認します<br>メールアドレス宛に認証コードを送信しました。<br>記載された認証コードを入力してください。 |
| 認証コード: 810886<br>有効期限:発行から10 分                                                                              | 有効期間内にアクセスがなかった場合、このリンクは無効となりますので改めて操作を行ってください。                                                 |                                                                 |
|                                                                                                    | 認証コード: 810886<br>有効期限:発行から10分                                                                   | 認証する                                                            |

⑤ ご登録したメールアドレスの メールボックスを開いてください。

「【東京都公式アプリ】認証コード のご案内」というメールが届きま すので、メールを開いてください。  ⑥ メール本文内に記載のあるURLを押すことでメール アドレス認証が完了します。

#### ※④の画面で、

〈コードを入力する〉を押し、 メール本文に記載の認証コー ド6桁を入力しても認証でき ます。 ⑦ アプリを開き、④の画面 で、〈コードを入力する〉を押 します。

⑦の画面に遷移するので、 メール本文に記載のある認 証コード6桁を入力してくだ さい。

続いて、SMS認証を行いま す。

### 新規登録の方法

続いて、SMS認証を行います。

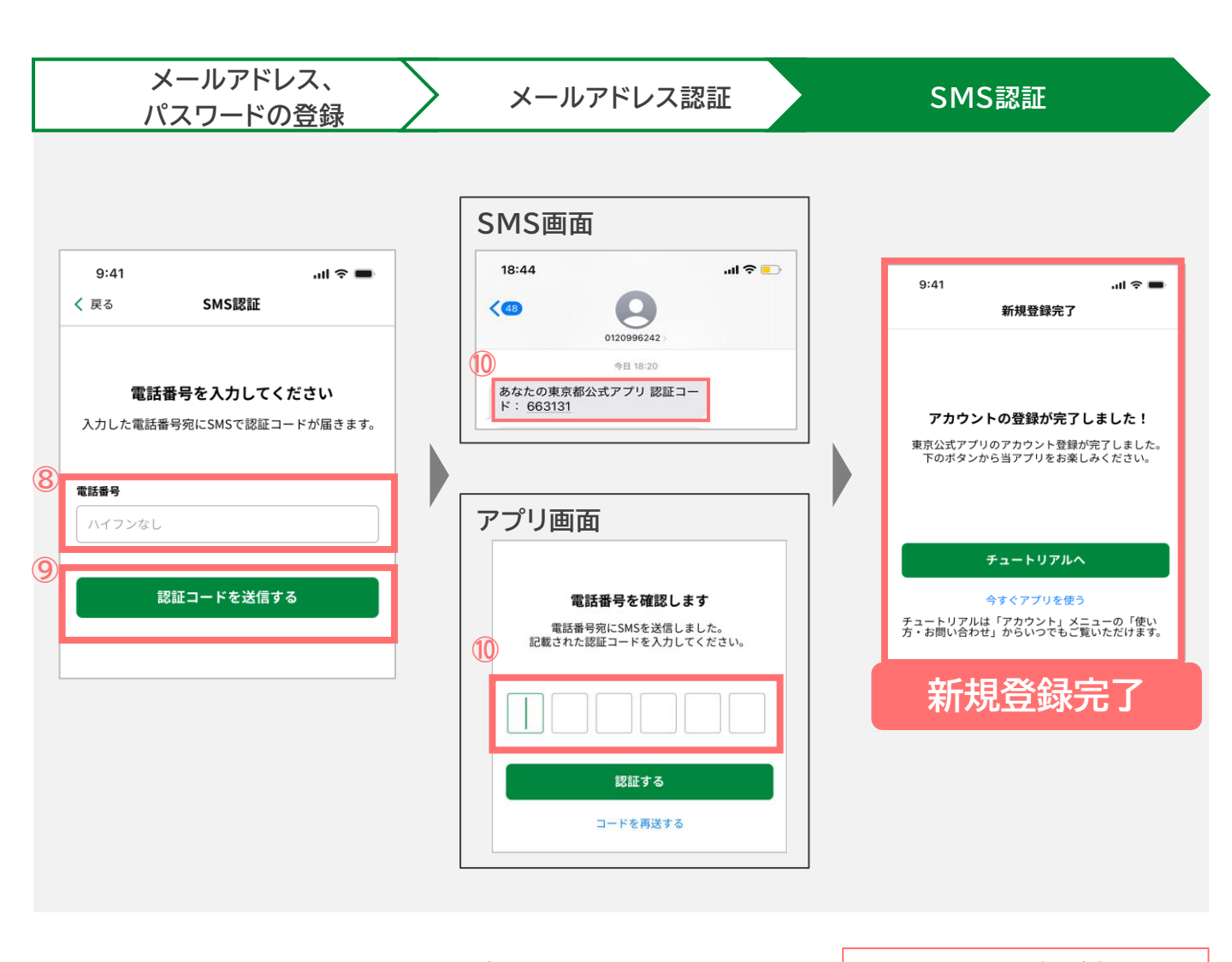

- ⑧ 携帯電話の番号を入力します。 (ハイフンなし)
- ③ 〈認証コードを送信する〉を押 すと、入力した電話番号宛てに 認証コードが届きます。

SMSを開き、届いた
 認証コード6桁を入力します。
 これでSMS認証は終了です。

「アカウントの登録が完了しま した!」と表示されれば、新規 登録は完了です。

・チュートリアルを確認し、アプリにログインしましょう。

・チュートリアルは、ログイン後〈アカウント〉>〈ヘルプ〉>〈アプリの使い方〉から 再度確認できます。

# ログイン

アプリにログインします。 初回ログイン時は、アカウント情報の登録が必要となります。

ログイン

アカウント情報の登録

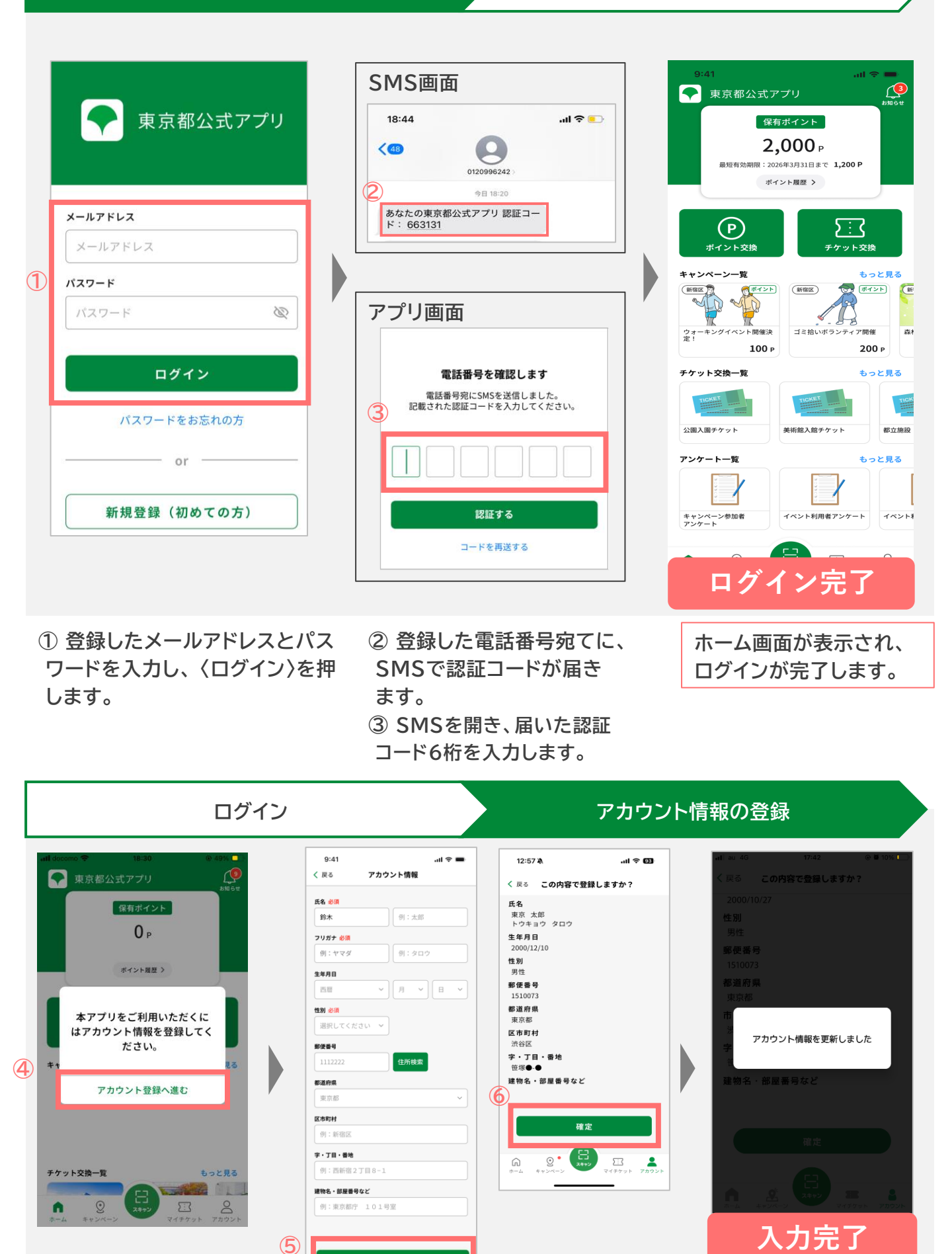

④ 初回ログイン時だけ、アカウン
 ト情報の登録をします。
 〈アカウント登録へ進む〉を押し
 てください。

⑤ 必要事項を入力し、
 〈登録する〉を押してください。
 ⑥ 入力内容の確認画面に遷
 移するので、内容を確認後、
 〈確定〉を押してください。

登録する

「アカウント情報を更新 しました」と表示されれ ば、終了です。

Tokyo Metropolitan Government Bureau of **Digital Services** 

## 東京都公式アプリの全体像

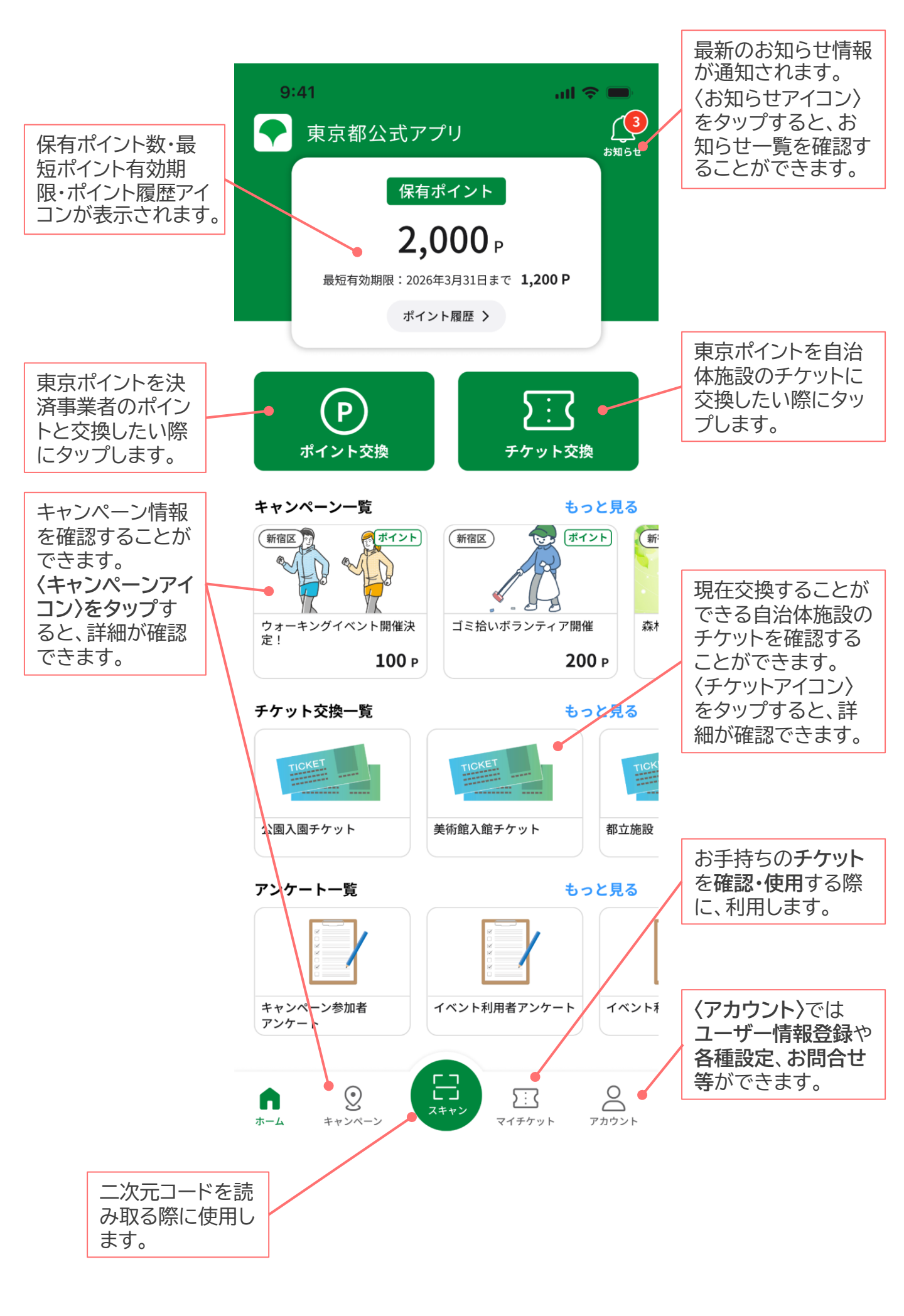

#### Tokyo Metropolitan Government Bureau of Digital Services